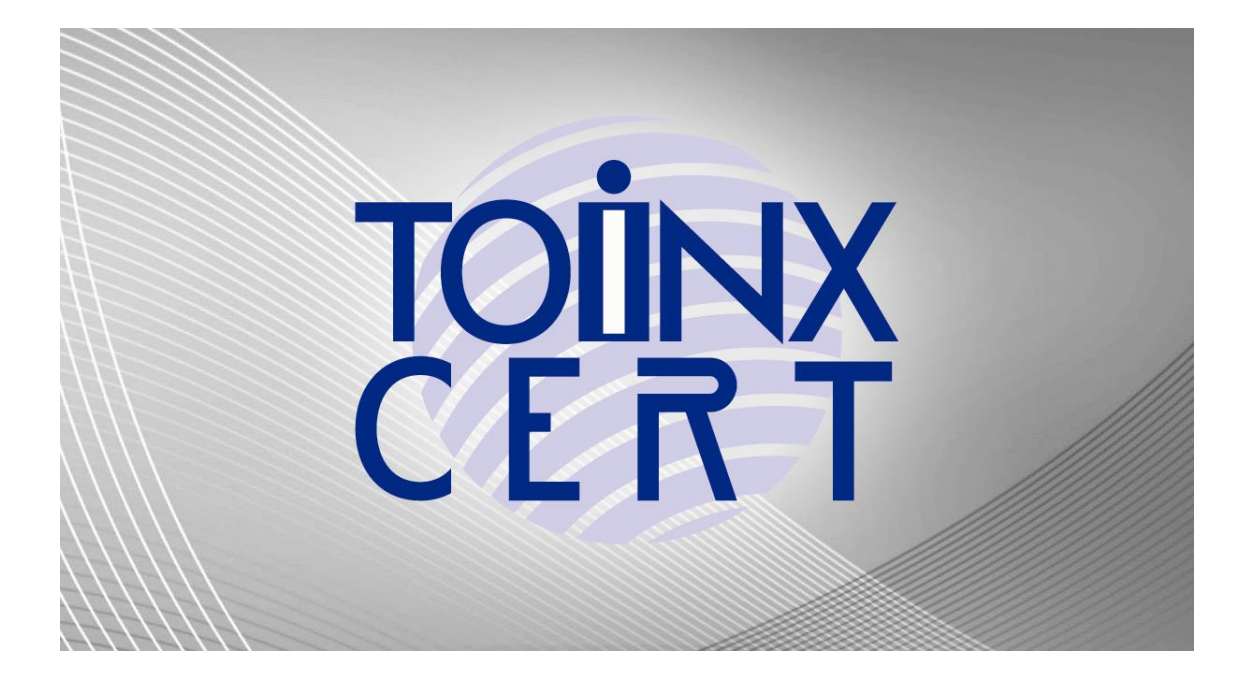

# TOiNX 電子入札対応認証サービス 証明書及び認証局証明書 インストール手順書

(ダウンロード版)

株式会社トインクス

- 目次 -

| 1 | はじめに          | 3  |
|---|---------------|----|
| 2 | 証明書の登録        | .4 |
| 3 | 認証局証明書のインストール | .7 |

# 1 はじめに

## 1.1 マニュアルの表記

操作の流れ以外に読んでいただきたい内容を次のように表示します。

| 重要 | 操作中に守っていただきたいこと、注意していただきたいことを記述します。 |
|----|-------------------------------------|
| 補足 | 本文の操作に対して、それを補う内容を記述します。            |
| 参照 | 関連する内容の参照先を記述します。                   |

本書はその内容について万全を期して作成いたしておりますが、万一ご不審な点や誤り、記載漏れなどお気付きのことがありましたら、巻末をご覧の上ご連絡ください。

#### 2 証明書の登録

以下の手順で証明書管理ツールを起動し、証明書の登録を行います。

#### 2.1 証明書管理ツールの起動

カードリーダーにICカードが挿入されていることを確認してください。証明書管理ツールを起動します。

Windows10 の場合

スタートボタンをクリックし、スタートメニューから「TOiNX2」⇒「証明書管理ユーティリティ」をクリックします。 ※「TOiNX2」がない場合は「TOiNX」から「証明書管理ツール」をクリックします。

証明書管理ユーティリティ(または証明書管理ツール)の起動時、「ユーザーアカウント制御」のメッセ ージが表示される場合があります。「はい」をクリックします。

| ユーザー アカウント制御 ×<br>この不明な発行元からのアプリがデバイスに変更を<br>加えることを許可しますか?  |      |
|-------------------------------------------------------------|------|
| ICCardCheck.exe<br>発行元: 不明<br>ファイルの入手先: このコンピューター上のハード ドライブ | クリック |
| 詳細を表示 はい いいえ                                                |      |

Windows11 の場合

スタートボタンをクリックし、スタートメニュー右上の「すべてのアプリ」または「インストールされているアプリ」 をクリックします。

「TOiNX2」⇒「証明書管理ユーティリティ」をクリックします。

※「TOiNX2」がない場合は「TOiNX」から「証明書管理ツール」をクリックします。

証明書管理ユーティリティ(または証明書管理ツール)の起動時、「ユーザーアカウント制御」のメッセージが表示される場合があります。「はい」をクリックします。

| ユ-ザ- アカウント制御 ×<br>この不明な発行元からのアプリがデバイスに変更を加<br>えることを許可しますか?           |      |
|----------------------------------------------------------------------|------|
| ICCardCheck.exe<br>発行元: 不明<br>ファイルの入手先: このコンピューター上のハード ドライブ<br>詳細を表示 | クリック |
| (tu) Uux                                                             |      |

4

All rights reserved Copyright©2003-2025 Toinx Co., Ltd.

#### 2.2 PIN コードの入力

証明書管理ユーティリティ(または証明書管理ツール)が起動すると以下の画面が表示されます。 ICカード PIN (ユーザーPIN (数字4桁))を入力し「OK」ボタンをクリックしてください。

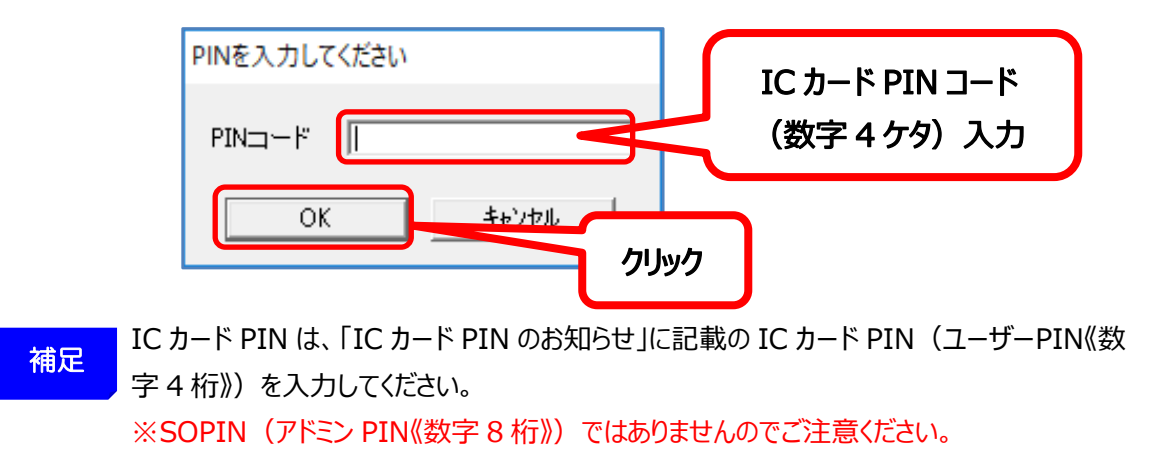

#### 2.3 証明書の選択

証明書および証明書の用途を選択し、「登録」ボタンをクリックします。 証明書の用途は、電子入札、電子申請に利用する場合「電子入札他用」を選択します。 e-Tax、eLTAX に利用する場合「e-Tax 用」を選択します。

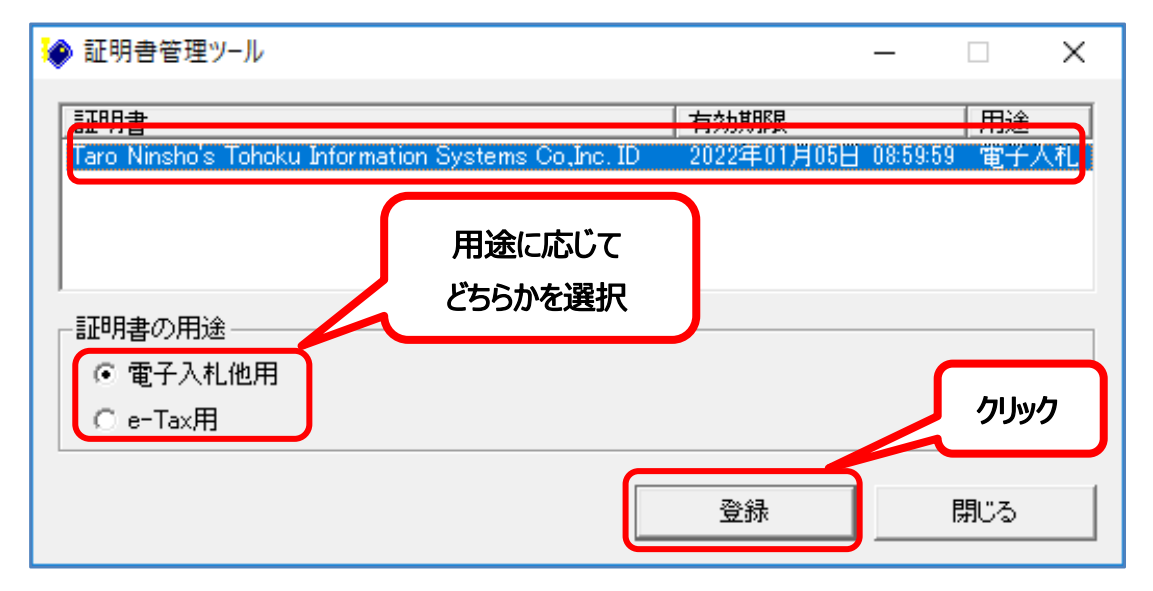

重要

証明書の登録完了後も再度登録の操作を行うことにより、証明書の用途を切替えることが できます。1枚のカード、1台のパソコンで電子入札と e-Tax の双方を利用する場合、 都度、利用するシステムに合わせて証明書の用途を切替える必要があります。

#### 2.4 証明書登録確認

| 証明書管理ツール ×            | C    |
|-----------------------|------|
| Windowsに登録してもよろしいですか? | クリック |
| LUX UNI               |      |

以下の確認メッセージが表示されますので「はい」ボタンをクリックしてください。

## 2.5 完了メッセージの表示

完了メッセージが表示されますので「OK」ボタンをクリックしてください。

| 証明書管理ツール           | × |      |
|--------------------|---|------|
| 証明書をWindowsへ登録しました |   | クリック |
| ОК                 |   |      |

#### 2.6 証明書管理ツールの終了

「閉じる」ボタンをクリックし、証明書管理ツールを終了します。

| 1 | ◎ 証明書管理ツール                                                 |                     | _        |            | <      |      |
|---|------------------------------------------------------------|---------------------|----------|------------|--------|------|
|   | 証明書<br>Taro Ninsho's Tohoku Information Systems Co,Inc. ID | 有効期限<br>2022年01月05日 | 08:59:59 | 用途<br>電子入札 | -<br>- |      |
|   | 証明書の用途<br>〇 電子入札他用<br>④ a=Tax用                             |                     |          |            | ſ      | クリック |
| L |                                                            | 登録                  | Ē        | 閉じる        |        |      |

## 3 認証局証明書のインストール

以下の手順で認証局証明書の登録を行います。

#### 3.1 認証局証明書のダウンロード

次のリンクをクリックして認証局証明書をダウンロードします。 認証局証明書 第6世代(G6)

認証局証明書 第5世代(G5)

以下のメッセージが表示される場合は「開く」や「許可する」などをクリックしてください。

| toinvrachrG6 rar で行う場件を避んでください | <b></b> | Inter | et Explorer セキュリティ                                                                                     | ×                                               | ]    |
|--------------------------------|---------|-------|----------------------------------------------------------------------------------------------------|-------------------------------------------------|------|
| ・<br>開く<br>日前で100人にとい。         | クリック    | ۲     | Web サイトで、このプログラムを使って We<br>としています                                                                      | ab コンテンツを開こう                                    |      |
|                                |         |       | このプログラムには、発行元を確認するための有効なデ<br>プログラムは <u>保護モード</u> の外で開かれ、コンピューターが危<br>す。信頼している発行元からのプログラムだけを実行する<br>    | ジタル署名がありません。この<br>き険にさらされる恐れがありま<br>るようにしてください。 |      |
| toinxcaebsG6.cer<br>ファイルを開く    | クリック    | ר     | <ul> <li>名前: C*Program Files (x86)¥L<br/>発行元: HoeHoe.com</li> <li>今後、このプログラムに関する警告を表示しない(S)</li> </ul> | .haplus¥Lhaplus.exe                             | クリック |
|                                |         |       |                                                                                                    | 許可する( <u>A</u> )<br>午可しない( <u>D</u> )           |      |

### 3.2 認証局証明書(G6) ファイルを開く

証明書の画面が表示されましたら、画面下部の「証明書のインストール」をクリックします。

7

All rights reserved Copyright©2003-2025 Toinx Co., Ltd.

## 3.3 証明書のインストールウィザードの開始

保存場所の選択項目がある場合は、「現在のユーザー」を選択して「次へ」ボタンをクリックします。 選択項目がない場合は、そのまま「次へ」ボタンをクリックします。

| ← 🛛 夢 証明書のインボート ウィザード                                                              | ×                    |
|------------------------------------------------------------------------------------|----------------------|
| 証明書のインポート ウィザードの開                                                                  | 始                    |
| このウィザードでは、証明書、証明書信頼<br>します。<br>証明機関によって発行された証明書は<br>されたネットワーク接続を提供するたざ<br>ム上の領域です。 | 保存場所<br>「現在のユーザー」を選択 |
| 保存場所<br>●限在のユーザー(広)<br>へ ローカル コンピューター(L)<br>続行するには、[次へ]をクリックしてください。                | クリック                 |
|                                                                                    | 次へ( <u>N</u> ) キャンセル |

#### 3.4 証明書ストア

「証明書をすべて次のストアに配置する」を選択して「参照」ボタンをクリックしてください。

| ← 🍃 証明    | 月豊のインボート ウィザード                                                                                                    | ×                             |          |
|-----------|----------------------------------------------------------------------------------------------------|-------------------------------|----------|
| <b>証明</b> | <ul> <li>証明書ストアは、証明書が保管されるシステム上の領域です。</li> <li>Windows に証明書ストアを自動的に選択させるか、証明書の場()</li> <li>① 証明書の憧頼に茎づいて、自動的に証明書ストア:</li> </ul> | <b>フリック①</b><br>参照®…<br>本ワンセル | <u> </u> |
|           |                                                                                                    | スハ(N) キャノセル                   |          |

### 3.5 証明書ストアの選択

証明書ストアの選択 × 使用する証明書ストアを選択してください(C) クリック① 個人 信頼された 証明機関 エンターフライスの信頼 中間証明機関 信頼された発行元 信頼されていない証明書 サードパーティルート証明機関 クリック② □ 物理ストアを表示する(<u>S</u>) OK キャンセル

「信頼されたルート証明機関」を選択して「OK」ボタンをクリックしてください。

#### 3.6 証明書ストアの選択

証明書ストアの画面に戻りますので、「次へ」ボタンをクリックしてください。

| ← 夢 証明書のインポート ウイザード                                                                  | ×    |
|--------------------------------------------------------------------------------------|------|
| 証明書ストア<br>証明書ストアは、証明書が保管されるシステム上の領域です。                                               | _    |
| Windows に証明書ストアを自動的に選択させるか、証明書の場所を指定することができます。                                       |      |
| <ul> <li>○ 証明書の種類に基づいて、自動的に証明書ストアを選択する(U)</li> <li>● 証明書をすべて次のストアに配置する(P)</li> </ul> |      |
| 証明書ストア:<br>信頼されたルート証明機関 参照( <u>R</u> )                                               |      |
|                                                                                      |      |
|                                                                                      |      |
|                                                                                      | クリック |
|                                                                                      |      |
| 次へ( <u>N</u> ) キャンセル                                                                 |      |

# 3.7 証明書のインポートウィザードの完了

「完了」ボタンをクリックしてください。

| ← 🍠 | 証明書のインポート ウィザード       |                     |            | ×   |      |
|-----|-----------------------|---------------------|------------|-----|------|
|     | 証明書のインポート ウィザ         | ードの完了               |            |     |      |
|     | [完了]をクリックすると、証明書が     | インボートされます。          |            |     |      |
|     | 次の設定が指定されました:         |                     |            |     |      |
|     | □-ザーが選択した証明告ストア<br>内容 | 信頼されたルート証明機関<br>証明者 |            |     |      |
|     |                       |                     |            |     | クリック |
|     |                       |                     | 完了(E) +tv: | ンセル |      |

# 3.8 セキュリティ警告

以下の警告が表示された場合は「はい」ボタンをクリックしてください。 この警告はお使いのパソコンの設定によっては表示されない場合もあります。

| セキュリティ | (警告                                                                                                    | × |      |
|--------|----------------------------------------------------------------------------------------------------|---|------|
|        | 発行者が次であると主張する証明機関 (CA) から証明書をインストールしよ<br>うとしています:                                                                                                    |   |      |
|        | TOINX CA for Electronic Bidding Systems                                                                                                    |   |      |
|        | 証明書が実際に "TOINX CA for Electronic Bidding Systems" からのも<br>のであるかどうかを検証できません。"TOINX CA for Electronic Bidding<br>Systems" に這絡して発行者を確認する必要があります。次の番号はこの<br>過程で役立ちます: |   |      |
|        | 拇印 (sha1): 5679585E CADF0130 5B052D9B 56A3D549 3F985970                                                                                                    |   |      |
|        | 警告:<br>このルート証明書をインストールすると、この CA によって発行された証明書は<br>自動的に信頼されます。確認されていない海印付きの証明書をインストール<br>するアンは、セキュリティト、危険です。(はい)をクリックすると、この危険を認                                     |   |      |
|        | 識したことになります。                                                                                                    | Γ | 61   |
|        | この証明書をインストールしますか?                                                                                                    |   | クリック |
|        | はい <u>()</u> いいえ(N)                                                                                                    |   |      |

## 3.9 認証局証明書インストールの完了

以下のメッセージが表示されれば、認証局証明書のインストールは完了です。 「OK」ボタンをクリックしてください。

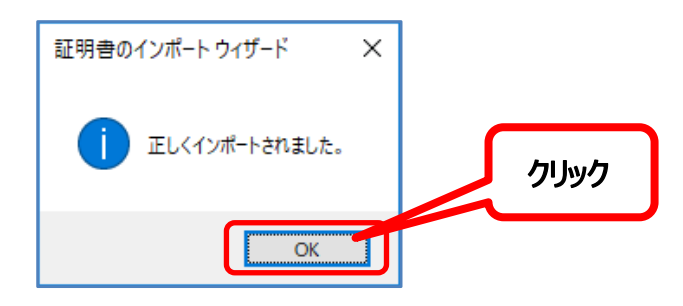

## 3.10 認証局証明書(G5) ファイルを開く

P7 の 3.1 から同様の手順で「認証局証明書 第 5 世代(G5)」をダブルクリックし、3.2~3.10 の認証局証明書(G5)のインストールを行います。

## 3.11 インストール作業の完了

開いているすべての画面を閉じます。

以上でインストールは終了です。お疲れ様でした。

#### お問い合わせ

ご不明な点がございましたら、下記までお問い合わせください。

株式会社トインクス 電子認証センター

| TEL    | 022-799-5566           |
|--------|------------------------|
| FAX    | 022-799-5565           |
| e-mail | toinx.cert@toinx.co.jp |

受付時間
 9:00~12:00、13:00~17:00
 (土日・祝祭日・年末年始を除く)
 ホームページ
 https://service.toinx.net/ebs

※なお、ヘルプデスク業務は在宅で行うこともございます。

#### 電話がつながりにくい場合

電話がつながりにくい場合は、FAX、メール、ホームページのお問い合わせからも受け付けておりますので、そちらをご活用ください。順次ご回答いたします。